# **BLACKBOARD LEARN**

# Realizado por Estebán Cifuentes

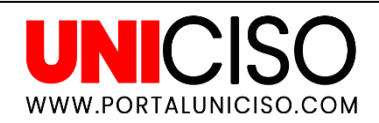

, \``/

© - Derechos Reservados UNICISO

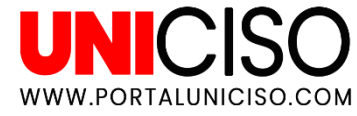

### 🔊 – Introducción

### ¿Qué es?

Blackboard es una aplicación de enseñanza y aprendizaje.

Se centra en mejorar la calidad de la educación de los estudiantes.

La idea es que los estudiantes no sientan gran diferencia de una clase virtual a una presencial.

### Aprendizaje en Línea

Puede desarrollarse sincrónicamente (interacción en tiempo real o instantánea) o asincrónicamente (los estudiantes deciden en que momento entrar).

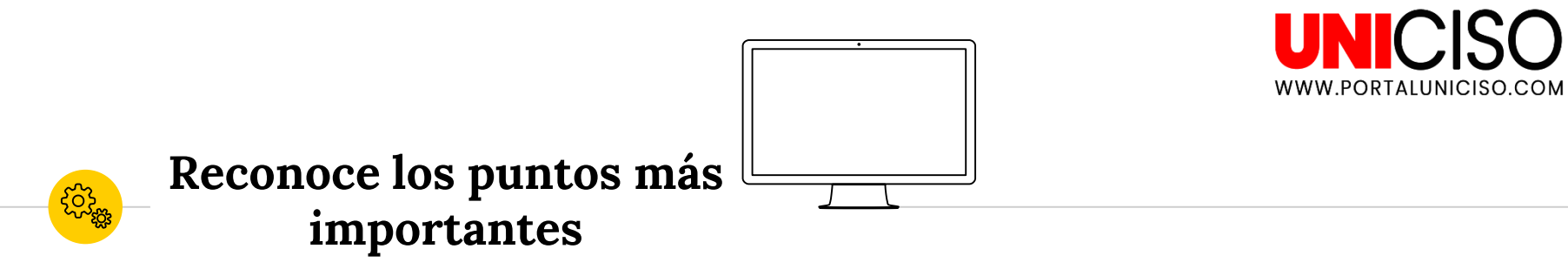

- Reconoce los mensajes (allí se publican fechas de eventos, próximas tareas, etc).
- Has preguntas en los debates para aclarar dudas.
- Ten en cuenta las pautas de calificación.
- Mantén una relación con el profesor, envíale mensajes en caso de que no puedas asistir a algún evento online, dudas, etc.

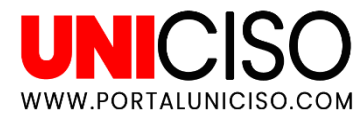

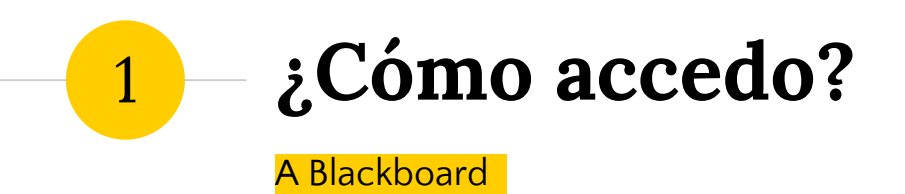

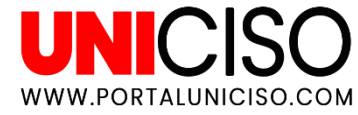

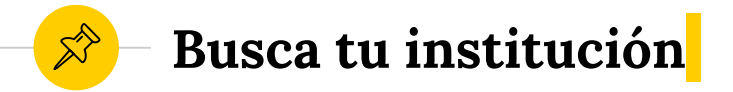

Lo primero que debes de hacer es conocer el link de tu institución o puedes buscar en **Google** así: **El nombre de tu institución (colegio, universidad, etc.) + Blackboard.** 

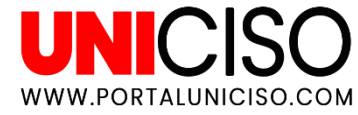

## 🔊 – Inicia Sesión <mark>|</mark>

Necesitas los siguientes datos:

🖲 Usuario

### Contraseña

Una vez inicies sesión, la **primera vez debes de aceptar los términos de condición del servicio**.

Las demás veces ya accederás directamente a la pestaña de **Mi institución** para ver los cursos en los que estás.

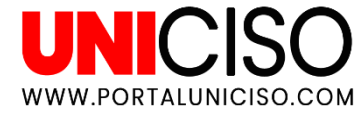

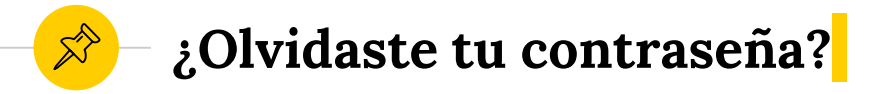

Si olvidas **la contraseña en la página de iniciar sesión** selecciona Olvide mi contraseña.

- Ollí te pedirá un correo asociado a la cuenta para recibir instrucciones, con el link podrás crear otra nueva.
- Si no te llega ningún correo, deberás de comunicarte con tu institución.

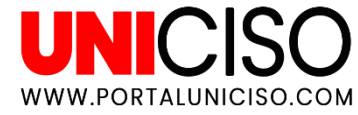

### 🔊 – Recuerda que ...<mark></mark>

Ouedes cambiar tu contraseña en cualquier momento (Desde la pestaña Perfil y luego Cambiar contraseña).

 No olvides cerrar sesión en la esquina inferior de la página.

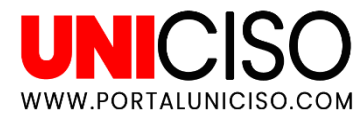

# Información Importante

2

En Blackboard

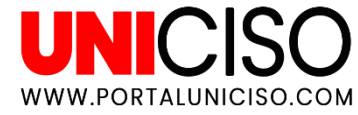

### 🔊 – Recordatorios <mark>|</mark>

Puedes activar la opción de recordatorios para:
Fechas límites de envío de actividades
Pruebas
Debates
Foros

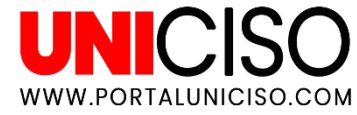

### 🔊 – Calificaciones 🛛

Puedes consultar tus calificaciones:

- Actividades
- Exámenes

Debates

Si el profesor por algún motivo la cambia, en la Secuencia de Actividades lo podrás ver.

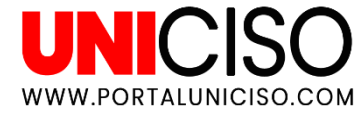

### 🔊 – Usa Filtros 🛛

Te recomiendo usar filtros, desde Menú podrás activar esta opción y selecciona Mostrar todo para ver actividades, exámenes, comentarios, calificaciones, etc.

Recuerda siempre tener un **orden prioritario** de tus actividades en una agenda o recordatorio en tu celular o pc.

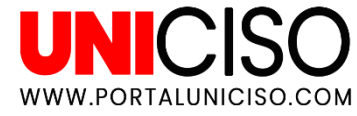

## Respecto a los Cursos En Blackboard

3

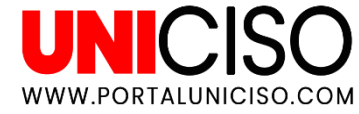

## ¿Dónde encuentro los cursos?

### • En la parte superior aparecerá tu nombre.

- Luego una lista de cursos.
- Selecciona Cursos y allí podrás acceder a todos.

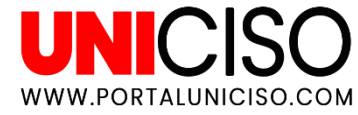

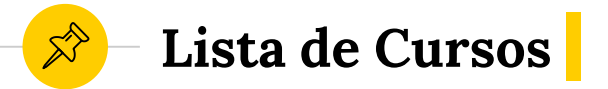

- Cada institución inscribe a los estudiantes a los cursos pertinentes.
- Si por alguna casualidad algún curso no está o por el contrario estás en un curso que no te corresponde, debes de hablar directamente con tu institución ya que Blackboard no puede hacer nada al respecto.

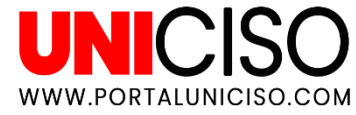

### 🔊 – Cancelar cursos

### Si deseas cancelar alguna materia o abandonarla debes de hablar con la institución directamente, no hay ninguna opción en la plataforma.

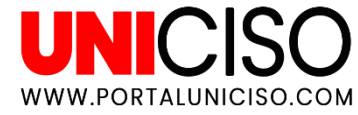

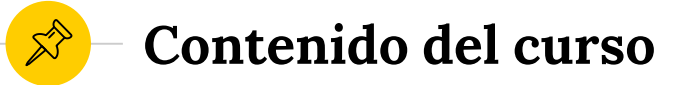

El profesor es el único quien maneja el contenido del curso, es decir el controla a qué horas lo pueden ver o si es condescendiente de alguna actividad (por ejemplo primero leer para así contestar un cuestionario, no podrás acceder a este último sin leer).

• Revisa siempre tu conexión a Internet.

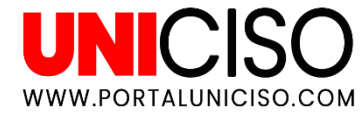

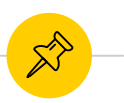

Tipos de contenido

Existen diferentes

 elementos para
 realizar cada
 actividad, por esto es
 importante que
 identifiques los
 íconos.

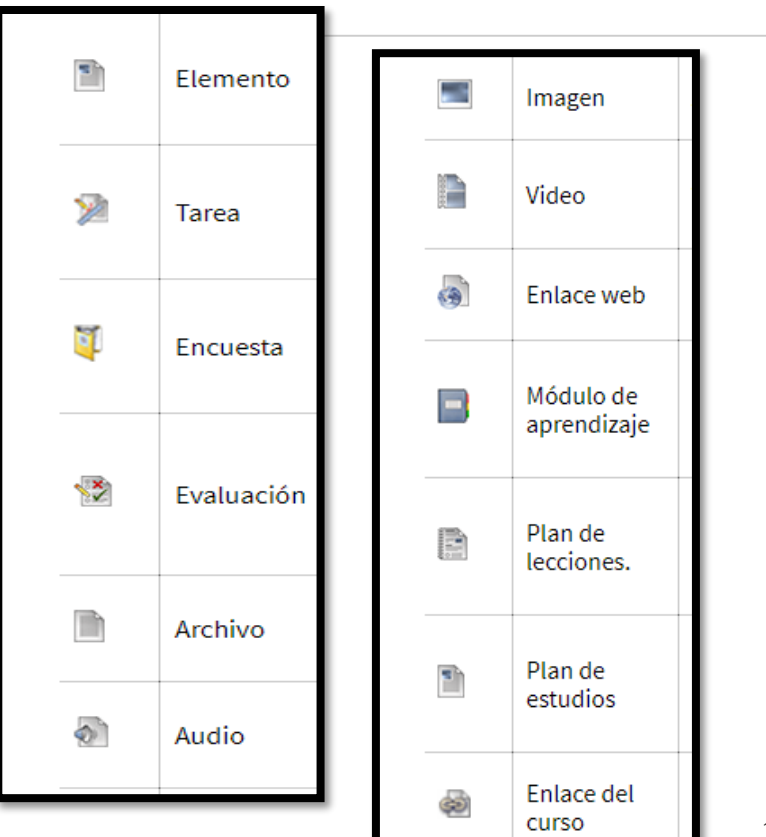

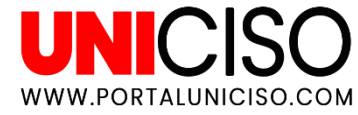

# 🌮 ¿Qué pasa si pierdo todo?

- Deberás de hablar con el profesor ya que Blackboard no guarda nada.
- No actualices la página del navegador.

### No vuelvas a atrás.

 Cuando hagas actividades guárdalas con frecuencia.

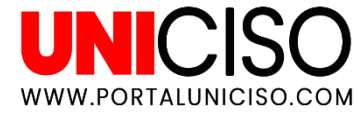

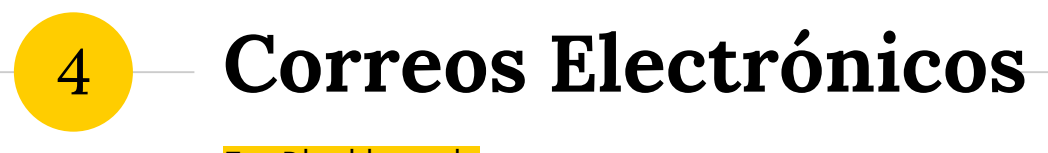

En Blackboard

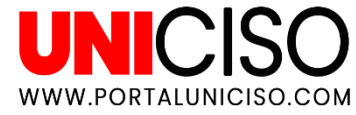

### 🔊 – Envía Correos

Puedes enviar correos electrónicos así:

- En el menú del Curso, selecciona Herramientas y luego Enviar correo electrónico.
- Euego Seleccionar usuarios o Grupos, allí selecciona los destinatarios en el cuadro que aparece.
- Escribe un asunto y un mensaje, puedes añadir archivos.

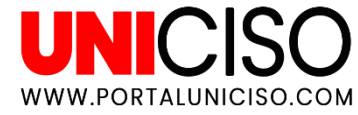

### 🔊 – Otros Datos

# Puedes editar que tu correo no sea visible. Puedes cambiar tu correo, por el que más uses. Siempre coloca el Asunto del correo, de lo contrario Blackboard no lo enviará.

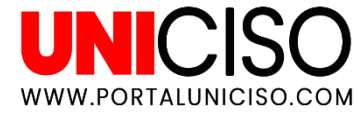

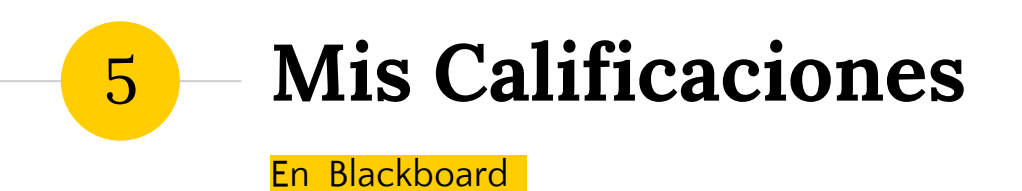

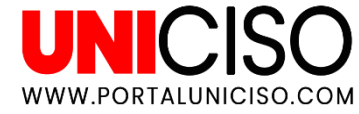

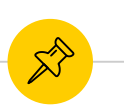

Ver calificaciones de todos los cursos a la vez

### Dirígete al lado de tu nombre y en el menú selecciona *Mis calificaciones.*

Puedes ordenarlas por Todos los cursos o Última calificación.

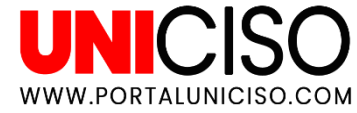

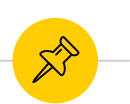

### Ver calificaciones de un solo curso

### Dirígete al lado de tu nombre y en el menú selecciona Mis calificaciones.

• Debes estar en el **curso que desees ver las notas.** 

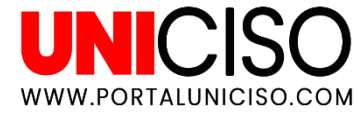

# 6 – Respecto a los textos

En Blackboard

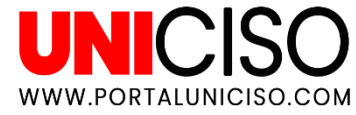

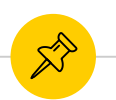

### Evita la pérdida de texto

• Te recomiendo usar un editor de texto (que no necesite conexión) para luego copiar y pegar.

Puedes hacerlo desde Word pero ten en cuenta que viñetas, listas de números, sangrías, etc., no aparecerán igual en Blackboard.

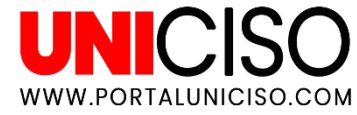

### 🔊 – Edita el texto

### Puedes agregar texto en foros, debates y algunas actividades.

 También puedes adjuntar archivos, multimedia, tablas, etc.

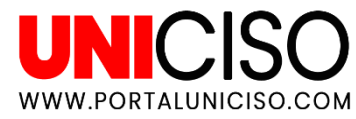

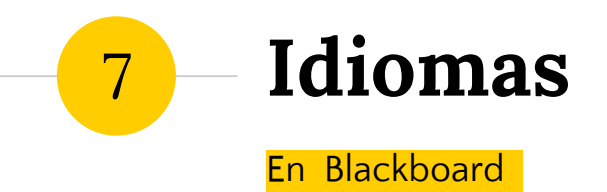

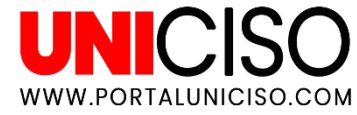

### 🔊 – En el sistema

 La institución decide qué idioma es el predeterminado para el sistema.

PERO, el profesor puede determinar el idioma del curso, por el ejemplo el profesor de inglés podrá determinar que el curso sea solo en este idioma (actividades y demás).

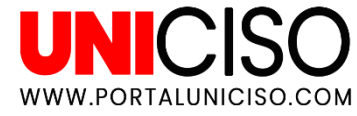

# Respecto a las Actividades

8

En Blackboard

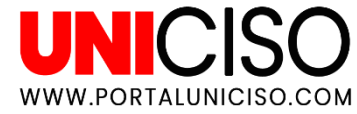

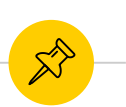

### Comprueba que has enviado tu tarea

 En la página *Revisa historial de entregas verifica* la actividad entregada y su hora con un número de confirmación. (Puedes guardar ese número en caso de que algo ocurra).

 Seguramente también te llegue una notificación por correo electrónico.

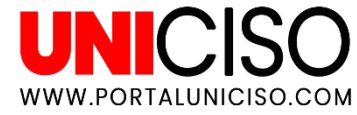

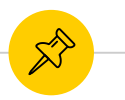

### ¿Puedo editar un envío?

- No puedes editar ningún envío.
- Sin embargo, algunos profesores dejan habilitado enviar una tarea dos veces.
- Si cometiste algún error deberás de hablar con tu profesor.

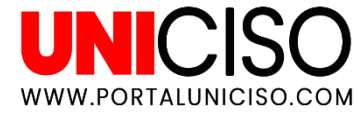

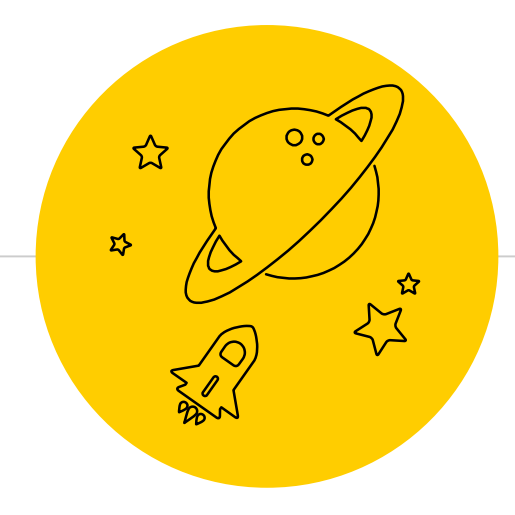

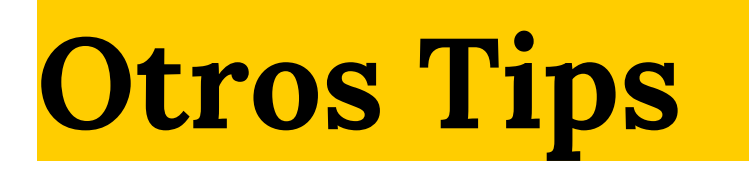

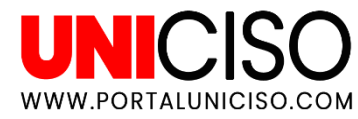

### 🔊 – Consejos para una evaluación

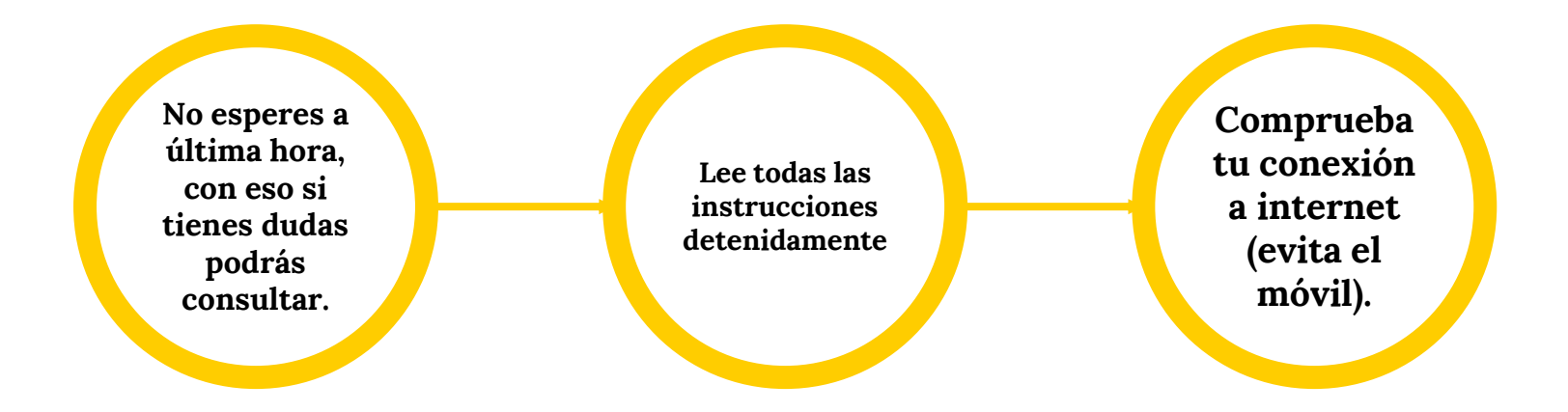

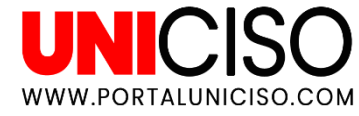

### 🔊 – Otros

### Temporizador

Encontrarás actividades con temporizador, te recomiendo expandirlo, con esto aparecerán los colores que indican que el tiempo se agota. Por ejemplo cuando falte un minuto será la barra roja.

### Intentos de una evaluación

Verifica la cantidad de intentos que puedes hacer para una evaluación o encuesta asignados por el profesor. Él decidirá que puntaje queda, si el promedio de los intentos o la puntuación más alta.

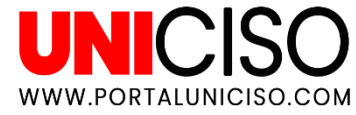

### 🔊 – Bibliografía

Howie Southworth, Y. V. (2007). Blackboard For Dummies. For Dummies.

Patterson, T. (2013). Blackboard Learn Administration. Packt.

Rice, W. (2012). Blackboard Essentials for Teachers. Packt Publishing.

#### **Créditos:**

Special thanks to all the people who made and released these awesome resources:
Presentation template by SlidesCarnival
Photographs by Unsplash & Death to the Stock Photo (license)

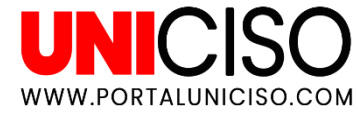

# CITA DE LA GUÍA

Cifuentes, E. (2020). Blackboard Learn. UNICISO. Disponible en: <u>www.portaluniciso.com</u>

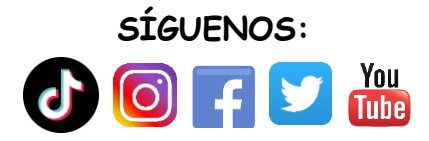

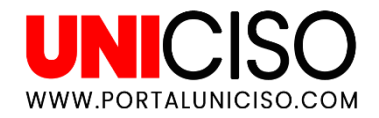

© - Derechos Reservados UNICISO